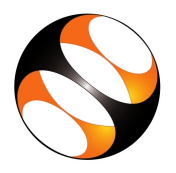

## 1 The procedure to install DWSIM on Windows OS

- 1. To follow the installation procedure, you need to be connected to the internet.
- 2. Open your default web browser.
- 3. In the address bar, type the url: http://dwsim.inforside.com.br/wiki/index.php?title=Downloads and press Enter.
- 4. Go to DWSIM for Desktop Systems.
- 5. Under Windows 7/8/10, click on DOWNLOAD.
- 6. In Name a fair price field, type 0 and press Buy this.
- 7. Type your email-id and press Get.
- 8. Click on View product.
- 9. A new page opens.
- 10. Under DWSIM\_bin\_v51u7\_setup, click on Download.
- 11. Save DWSIM\_bin\_v51u7\_setup.exe file.
- 12. Go to Downloads folder and double click on .exe file.
- 13. In the User Account Control window, select Yes.
- 14. DWSIM 5.0 Setup window appears.
- 15. Click on Next.
- 16. In License Agreement section, Choose I Agree.
- 17. Click on Next.
- 18. In Select components to install field, Check all the check boxes and click Next.
- 19. Click on Next.
- 20. Click on Install.
- 21. Click on Next.
- 22. Click on Finish.
- 23. DWSIM is successfully installed.

## 2 The procedure to install DWSIM on Linux OS

- 1. Open your default web browser.
- 2. In the address bar, type the follwing URL and press Enter. http://dwsim.inforside.com.br/wiki/index.php?title=Downloads
- 3. Go to Debian Linux Software Package.
- 4. Click on DWSIM v4.3 Software Package (45 MB DEB file)
- 5. In Name a fair price filed type 0 and Click on I Want this.
- 6. Type your email-id and Click on Get.
- 7. Next click on Download and Save it.
- 8. Open the terminal by pressing Ctrl + Alt + T keys together.

- 9. Type the following commands and press Enter
  - (a) sudo apt-key adv –keyserver hkp://keyserver.ubuntu.com:80 –recv-keys 3FA7E0328081BFF6A14DA29AA6A19B38D3D831EF
  - (b) sudo apt-get update
  - (c) sudo apt install apt-transport-https ca-certificates
  - (d) echo "deb https://download.mono-project.com/repo/ubuntu stable-xenial main" | sudo tee /etc/apt/sources.list.d/mono-official-stable.list
  - (e) sudo apt-get update
  - (f) sudo apt-get install mono-devel
  - (g) sudo apt-get install mono-complete
  - (h) sudo apt-get install mono-vbnc
  - (i) sudo apt-get install gdebi
  - (j) sudo gdebi dwsim\_4.3.6280.30483.deb
- 10. In the terminal, type dwsim.
- 11. If DWSIM opens on your machine, then this means that DWSIM is successfully installed.
- 12. Here in DWSIM, Drag and Drop function may not work.
- 13. Alternately it can be done by following way.
- 14. In main simulation window, go to Insert >> Flowsheet Object.
- 15. Select your desired object and Click Add.
- 16. If you have any problem in installing on Linux OS, kindly mail us at : contact@spoken-tutorial.org